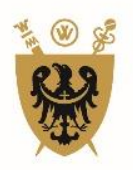

## UNIWERSYTET MEDYCZNY

im. Piastów Śląskich we Wrocławiu

## Instrukcja elektronicznej rezerwacji sal dydaktycznych za pomocą systemu Talent Plus.

1. Logując się do systemu Talent Plus należy podać **login** - imię i nazwisko oraz **hasło**- jak do skrzynki mailowej:

https://e-talent.umed.wroc.pl/accounts/login/?next=/home/dashboard/

- 2. Po zalogowaniu do systemu Talent Plus z górnego menu należy wybrać ikonkę Sale.
- 3. Z menu DANE z lewej strony ekranu, należy wybrać zakładkę Nowa rezerwacja.
- 4. Następnie należy określić kryteria rezerwacji sali wybierając: **Typ rezerwacji, Liczbę osób,** opcjonalnie **Nazwę Sali.** Dodatkowo można zaznaczyć inne parametry, np.: wi-fi, projektor, szatnia, itp. Rezerwację robi się osobno na każdy przedmiot, kierunek studiów czy formę zajęć. Nie ma możliwości dokonania rezerwacji na kilka przedmiotów jednocześnie.

| TALENT                                                                  | sn <sub>l</sub> d                                   | Aulpit Pracownicy                                 | SOOP Rozwój Graf              |                         | Wyjście                 |                                        | Nauczyciel Nauczyciel                   | ● *           |
|-------------------------------------------------------------------------|-----------------------------------------------------|---------------------------------------------------|-------------------------------|-------------------------|-------------------------|----------------------------------------|-----------------------------------------|---------------|
| DANE                                                                    | KATALOG SAL WYKŁ                                    | ADOWYCH - NOWA R                                  | EZERWACJA                     |                         |                         |                                        |                                         |               |
| Mój Pulpit                                                              | Określ dane dl                                      | a rezerwacji sali.                                | Podaj typ rezerwacji o        | raz wskaż kryteria a s  | ystem znajdzie wolne sa | le.                                    |                                         |               |
| Lista sal<br>Grafik<br><mark>Nowa rezerwacja</mark><br>Lista rezerwacji | Typ rezerwacji *:<br>Dydaktyka v<br>Rodzaj sali : U | Liczba osób *: Nazv<br>100 Op<br>kład ławek : Dod | va sali :<br>cje<br>latkowo : | ezerwacja cykliczna 🛛 🕂 | • Proje                 | ktor : Mikrofon : Glośniki : Tablica : | Zaciemnienie : Szatnia : Niepełnosprawn | : Wi-Fi :     |
|                                                                         | Data od                                             | Data do                                           | Godzina od                    | Godzina do              | Cyklicznie co           | Dzień tygodnia                         | Liczba powtórzeń                        |               |
|                                                                         | 🕎 Sprawdź d                                         | ostępność sal                                     |                               |                         |                         |                                        |                                         |               |
|                                                                         |                                                     |                                                   |                               |                         |                         | © Talent Plus sp. z o.o. 2015-20:      | 6 E-Talent UMED Wroc Ver. 2016.0        | 9.01 (1.6.11) |

W przypadku braku wyboru nazwy sali, system przeszuka całą bazę dostępnych sal.

5. Następnie należy wybrać rodzaj rezerwacji i kliknąć w **Rezerwacja cykliczna lub Rezerwacja prosta**.

**Rezerwacja cykliczna** – służy do wyszukiwania sal na przedmioty, które odbywają się cyklicznie, np. w poniedziałki przez kilka kolejnych tygodni lub w całym semestrze w tych samych godzinach.

**Rezerwacja prosta** – służy do rezerwowania sal na różne daty i różne godziny. Każdy dzień należy dodać osobno używając za każdym razem ikony rezerwacja prosta.

## Rezerwacja cykliczna

| <u>P</u> lik <u>E</u> dycja <u>W</u> idok <u>H</u> istoria <u>Z</u> | akładki <u>N</u> arzędzia | Pomos                                                                                                    |   |                                      |                                              |                                              | -                 | σ         | ×   |
|---------------------------------------------------------------------|---------------------------|----------------------------------------------------------------------------------------------------|---|--------------------------------------|----------------------------------------------|----------------------------------------------|-------------------|-----------|-----|
| 🖉 Uniwersytet Medyczny im.                                          | × 🔞 E-Talen               | : Katalog sal wykl $	imes$ Nowa karta $	imes$ $+$                                                               |   |                                      |                                              |                                              |                   |           |     |
| 🗲 🛈 🖴   https://e-talent.                                           | umed.wroc.pl/cr/ne        | w/reservation/                                                                                                  |   |                                      | C Q Szukaj                                   | \$                                           | ê 🕹 🕯             |           | ≡   |
| 🖉 Często odwiedzane 🏧 ownCl                                         | ioud 🙆 E-Talent: 🐧        | LIBRUS D Rozkłady jazdy                                                                                         |   |                                      |                                              |                                              |                   |           |     |
| TALENT                                                              | sold                      | N ALL EF LL ALL EL SAL Egita                                                                                    |   |                                      |                                              |                                              |                   | • =       | •   |
| DANE                                                                | KATALOG SAL WYKŁA         | DOWYCH - NOWA REZERWACJA                                                                                        |   |                                      |                                              |                                              |                   |           |     |
| Mój Pulpit<br>Lista sal                                             | Określ dane dla           | rezerwacji sali. Podaj tvn rezerwacji oraz wskaż kryteria a system znajdzie wolne sale.<br>Rezerwacja cykliczna | м | Tariampiania - Szatnia - Manakoverez | auni - Wi-Fi - Dodnatesti - Tiklad Bausk - D | nda Waxwa •                                  |                   |           |     |
| Grafik<br>Nowa rezerwacja                                           | Dydaktyka 🗸               | Data od *: 2016-10-03                                                                                           |   |                                      |                                              | 🗟 🕂 Rezerwacja cykliczna                     | Rezerwacja pros   | a         |     |
| Lista rezerwacji                                                    | Data od                   | Data do *: 2017-01-23                                                                                           |   | tie co                               | Dzień tygodnia                               | Liczba powtórzeń                             |                   |           |     |
|                                                                     | 🝸 Sprawdź do              | Godzina od 🏝 08:00                                                                                              |   |                                      |                                              |                                              |                   |           |     |
|                                                                     |                           | Godzina do *: 09:30                                                                                             |   |                                      |                                              |                                              |                   |           |     |
|                                                                     |                           | Cyldicznie co *: 1                                                                                              |   |                                      | © Tale                                       | nt Plus sp. z o.o. 2015-2016 E-Talent UMED W | froc Ver. 2016.09 | 01 (1.6.1 | .1) |
|                                                                     |                           | Daet typedra 0 daece veryele                                                                                    |   |                                      |                                              |                                              |                   |           |     |
|                                                                     |                           | + Rezerwacja cykliczna                                                                                          |   |                                      |                                              |                                              |                   |           |     |

Należy uzupełnić pola data od, data do, określić godziny od-do i dzień tygodnia. Całość zatwierdzić klikając **Rezerwacja cykliczna** 

| Rezerwacja cykliczna                | ж |
|-------------------------------------|---|
| Data od *: 2016-10-03               |   |
| Data do *: 2017-01-23               |   |
| Godzina od ": 08:00                 |   |
| Godzina do ": 09:30                 |   |
| Cyklicznie co *: 1                  |   |
| Zaznacz wszystko   Odznacz wszystko |   |
|                                     |   |
| Izień tygodnia *: CZW               |   |
|                                     |   |
|                                     |   |
| + Paranuncta address                |   |
| T receited of the character         |   |

Uruchomienie okna rezerwacji prostej umożliwia zarezerwowanie sali w jednym konkretnym terminie i godzinach. Następnie trzeba wypełnić pola: **Data, Godzina od, Godzina do** i zatwierdzić klikając w **Rezerwacja prosta**.

| TALENT           | g<br>Najat Pasaromity 900P Roved Graffe EDU Sale Wyjście                                                | Nauczyciel Nauczyciel             | •*            |
|------------------|----------------------------------------------------------------------------------------------------|-----------------------------------|---------------|
| DANE             | KATALOG SAL WYKLADOWYCH - NOWA REZERWACIA                                                               |                                   |               |
| Mój Pulpit       | Określ dane dla rezerwacji sali. Podaj typ rezerwacji oraz wskaż kryteria a system znajdzie wolne sale. |                                   |               |
| Grafik           | Typ rezerwacji : Lizzba osób : Nazwa sali : Projektor : Mikrofon : Głośniki : Tablica : Zaciemnienie :  | Szatnia : Niepełnosprawni : Wi-Fi | :             |
| Nowa rezerwacja  | Dydaltyka ¥ 100 1/33 ÷                                                                                  |                                   |               |
| Lista rezerwacji | Rodzaj sel : Układ i krece wieju prosu                                                                  |                                   |               |
|                  | Data od *: 2016-09-02                                                                                   |                                   |               |
|                  | Data od Codzina od *: 08:00                                                                             | Liczba powtórzeń                  |               |
|                  | 2016-09-02 Godzina do *: 09:00                                                                          | 4                                 | Ŵ             |
|                  | Sprawdž doste                                                                                           |                                   |               |
|                  | © Talent Plus sp. z o.o. 2015-2016                                                                      | E-Talent UMED Wroc Ver. 2016.09   | 9.01 (1.6.11) |
|                  |                                                                                                    |                                   |               |
|                  |                                                                                                    |                                   |               |

Następnie na ekranie wyświetli się pasek z informacją o zakresie rezerwacji. Jednocześnie można sprawdzić dostępność sal w kilku terminach. Dany zakres można usunąć poprzez kliknięcie w ikonę **kosz** 

Można równocześnie do wyszukiwania dodać daty wg rezerwacji prostej jak i cyklicznej.

| TALENT              | snjd P                           | hipt Pracownicy SOO                   | P Rozwój Grafik          | EDU Sale Wyj              | }<br>œ             |                                           | Nauczyciel Nauczyciel                    | •             |
|---------------------|----------------------------------|---------------------------------------|--------------------------|---------------------------|--------------------|-------------------------------------------|------------------------------------------|---------------|
| DANE                | KATALOG SAL WYRLA                | Dowych - Nowa Rezerv                  | VACIA                    |                           |                    |                                           |                                          |               |
| Mój Pulpit          | Określ dane dla                  | ı rezerwacji sali. Podaj              | j typ rezerwacji oraz ws | każ kryteria a system zr  | ajdzie wolne sale. |                                           |                                          |               |
| Lista sal<br>Grafik | Typ rezerwacji *:<br>Dydaktyka ▼ | Liczba osób*: Nazwa sali<br>100 Opcje | i :                      |                           | Projektor : M      | likrofon : Głośniki : Tablica : Zaciemnie | enie : Szatnia : Niepełnosprawni : Wi-Fi |               |
| Lista rezerwacji    | Rodzaj sali : Ul                 | dad ławek : Dodatkow                  | Rezerva                  | acja cykliczna 🛛 🕂 Rezerw | acja prosta        |                                           |                                          |               |
|                     | Data od                          | Data do                               | Godzina od               | Godzina do                | Cyklicznie co      | Dzień tygodnia                            | Liczba powtórzeń                         |               |
|                     | 2016-09-05                       | 2016-09-05                            | 08:00                    | 09:00                     |                    |                                           | 1                                        | Ŵ             |
|                     | 2016-10-01                       | 2016-12-31                            | 08:00                    | 09:00                     | 1                  | PT                                        | 13                                       | Ŵ             |
|                     | 🕎 Sprawdź d                      | ostępność sal                         |                          |                           |                    |                                           |                                          |               |
|                     |                                  |                                       |                          |                           |                    | © Talent Plus sp. z o.o. 2015-20          | 016 E-Talent UMED Wroc Ver. 2016.0       | 9.01 (1.6.11) |

Podczas sprawdzania dostępności sal system uwzględnia obowiązkową 15 min. przerwę techniczną pomiędzy zajęciami.

6. W następnej kolejności należy kliknąć - Sprawdź dostępność sal.

System zaproponuje sale, które spełniają określone kryteria, jeśli nie została samodzielnie wybrana Nazwa sali.

Na ekranie wyświetlą się dostępne sale wraz z kalendarzem. Data i godzina w danym terminie zostanie podświetlona na kolor zielony- sala dostępna, kolor czerwony- sala niedostępna.

Przy nazwie sali pojawi się zapis w nawiasie np. (11/14) – oznacza to, że na 14 dat z zapytania na danej sali dostępne jest 11 terminów, w pozostałe 3 terminy sala jest zajęta lub jest to dzień wolny od zajęć dydaktycznych.

|             |    |    | Wroclaw, Boro | m JPII<br>owska 213 | 🔲 Sala |    | Rodzaj sali<br>amfiteatr<br>Uklad lawek<br>półkole |    | 234<br>Dodatkowo<br>0 | Projektor<br>Mikrofon | Glos<br>Tabl        | ica | Zaciemnienie<br>Szatnia |
|-------------|----|----|---------------|---------------------|--------|----|----------------------------------------------------|----|-----------------------|-----------------------|---------------------|-----|-------------------------|
| T           |    |    | Wrzesień 20   | 016                 |        |    |                                                    |    |                       | Październik           | 2016                |     |                         |
| PN          | WT | ŚR | CZW           | РТ                  | 50     | ND | PN                                                 | WT | ŚR                    | CZW                   | РТ                  | 50  | ND                      |
|             |    |    | 1             | 2                   | 3      | 4  |                                                    |    |                       |                       |                     | 1   | 2                       |
| 5           | 6  | 7  | 8             | 9                   | 10     | 11 | 3                                                  | 4  | 5                     | 6                     | 7                   | 8   | 9                       |
| 08:00 - 09: | 0  |    |               |                     |        |    |                                                    |    |                       |                       | 08:00 - 09:00       |     |                         |
| 12          | 13 | 14 | 15            | 16                  | 17     | 18 | 10                                                 | 11 | 12                    | 13                    | 14<br>08:00 - 09:00 | 15  | 16                      |
| 19          | 20 | 21 | 22            | 23                  | 24     | 25 | 17                                                 | 18 | 19                    | 20                    | 21                  | 22  | 23                      |
|             |    |    |               |                     |        |    |                                                    |    |                       |                       | 08:00 - 09:00       |     |                         |
| 26          | 27 | 28 | 29            | 30                  | -      | 2  | 24                                                 | 25 | 26                    | 27                    | 28                  | 29  | 30                      |

|       |    |    | Listopad 20 | )16           |    |    |    |    |    | Grudzień 2 | 016           |     |    |
|-------|----|----|-------------|---------------|----|----|----|----|----|------------|---------------|-----|----|
| PN    | WT | ŚR | CZW         | PT            | 50 | ND | PN | WT | ŚR | CZW        | PT            | 50  | ND |
|       | 1  | 2  | 3           | 4             | 5  | 6  |    |    |    | 1          | 2             | 3   | 4  |
|       |    |    |             | 08:00 - 09:00 |    |    |    |    |    |            | 08:00 - 09:00 |     |    |
| 7     | 8  | 9  | 10          | 11            | 12 | 13 | 5  | 6  | 7  | 8          | 9             | 10  | 11 |
|       |    |    |             | 08:00 - 09:00 |    |    |    |    |    |            | 08:00 - 09:00 |     |    |
| 14    | 15 | 16 | 17          | 18            | 19 | 20 | 12 | 13 | 14 | 15         | 16            | 17  | 18 |
|       |    |    |             | 08:00 - 09:00 |    |    |    |    |    |            | 08:00 - 09:00 |     |    |
| 21    | 22 | 23 | 24          | 25            | 26 | 27 | 19 | 20 | 21 | 22         | 20            | 24  | 25 |
|       |    |    |             | 08:00 - 09:00 |    |    |    |    |    |            | 08:00 - 09:00 |     |    |
| 28    | 29 | 30 |             |               |    |    | 26 | 27 | 28 | 29         | 30            | 31  | 1  |
|       |    |    |             |               |    |    |    |    |    |            | 08:00 - 09:00 |     |    |
|       |    |    |             |               |    |    |    |    |    |            |               | 210 |    |
|       |    |    |             |               |    |    |    |    |    |            |               |     |    |
| _     |    | -  |             |               |    |    |    |    |    |            |               |     |    |
| 💾 Two |    |    |             |               |    |    |    |    |    |            |               |     |    |

Następnie należy wybrać jedną spośród dostępnych sal i kliknąć w Twórz rezerwację.
W przypadku gdy system znajdzie kilka dostępnych sal, należy wybrać jedną i dokonać rezerwacji na dostępne terminy. Nie ma możliwości wybrania kilku sal.

Na ekranie wyświetli się okno Podaj szczegóły rezerwacji i trzeba wypełnić pola: Kierunek studiów, Rok studiów, Poziom studiów, Przedmiot, Rodzaj zajęć, Forma studiów, Komentarze (opcjonalnie) i zatwierdzić klikając w Wyślij wniosek do akceptacji.

|     | 1             | Au                                 | oclaw. Borowska 213     |   | Rodzaj sali<br>amfiteatr | Liczba osób | Projektor<br>Q.Q. | GIG | ośniki | Zaciemnienie                              | Niepelnosp |
|-----|---------------|------------------------------------|-------------------------|---|--------------------------|-------------|-------------------|-----|--------|-------------------------------------------|------------|
| 900 |               | Podaj szczegóły re                 | zerwacji                |   |                          |             | ×                 | Та  | blica  | Szatnia                                   | WI-F       |
|     | CON           | Audytorium JP<br>Wrocław, Borowska | 213                     |   |                          |             |                   |     |        | $\stackrel{\scriptstyle \lambda}{\simeq}$ |            |
| 1   |               | Kierun <mark>e</mark> k studiów *: | Lekarski                |   | •                        |             |                   |     |        |                                           |            |
| PN  | w             | Rok studiów *:                     | 1                       |   |                          |             |                   | РТ  | 50     | ND                                        |            |
|     | 1<br>22:00 -  | Poziom studiów *:                  | jednolite magisterskie  | • |                          |             |                   |     | 3      | 4                                         |            |
| 7   | 8             | Przedmiot *:                       | Anatomia                |   | •                        |             |                   |     | 10     | 11                                        | -          |
|     | 22:00 -       | Rodzaj zajęcia *:                  | ćwiczenia audytoryjne 🔻 |   |                          |             |                   |     |        |                                           |            |
| 14  | 15            | Forma studiów *:                   | ST 🔻                    |   |                          |             |                   | 5   | 17     | 18                                        |            |
|     | 22:00 -       |                                    | 1                       |   |                          |             | 1                 |     |        |                                           |            |
| 21  | 22<br>22:00 - | Komentarze :                       |                         |   |                          | -           | 4                 | 3   | 24     | 25                                        |            |
| 28  | 29            |                                    |                         |   |                          |             |                   | 5   | 31     |                                           |            |

 Po wysłaniu wniosku należy oczekiwać na akceptację jednostki zarządzającej daną salą: <u>Dział Organizacji Dydaktyki</u> - sale wykładowe w kampusie przy ul. Chałubińskiego, sala wykładowa i seminaryjna w CNIM oraz Audytorium Jana Pawła II przy ul. Borowskiej, <u>Dziekanat Wydziału Nauk o Zdrowiu</u> - sale przy ul. Parkowej oraz Bartla. <u>Dziekanat Wydziału Farmacji z Oddziałem Analityki Medycznej</u> - sale przy ul. Borowskiej 211

Wszystkie rezerwacje są dokładnie weryfikowane: pod względem zgodności liczby zarezerwowanych godzin na dany przedmiot z planem studiów, formy zajęć w stosunku do wybranej sali. Sale wykładowe są przeznaczone na wykłady a sale seminaryjne na seminaria, lektoraty lub ewentualnie inne ćwiczenia.

Informacja o statusie zgłoszenia jest dostępna w zakładce **Lista rezerwacji** i osiągnie status: żółty - do akceptacji, <mark>zielony</mark> - zarezerwowana, czerwony</mark> - anulowana. Jeżeli wniosek zostanie zaakceptowany, osoba dokonująca rezerwacji otrzyma powiadomienie na indywidualnego maila UMW wraz z linkiem do danej rezerwacji.

| TALENT              | plus   | Image: Second second second |                       |                |                 |                  |         |           |                   | Nauczyciel Nauczy                | rdel 🗢 🖶                      |
|---------------------|--------|----------------------------------------------------------------------------------------------------|-----------------------|----------------|-----------------|------------------|---------|-----------|-------------------|----------------------------------|-------------------------------|
| DWE                 | KATALO |                                                                                                    |                       |                |                 |                  |         |           |                   |                                  |                               |
| Mój Pulpit          | 10 :   | Data od 1 Data do 1 Pracoenik : Typ rezervacji I Nazwa sak :                                                                                                    |                       |                | forma studiów : | Kerunek studów : |         |           | Rok etuc          | 50m :<br>- U                     |                               |
| Lista sal<br>Grafik | Predmi | RT V                                                                                                    | Organizator :         | Line .         | Status :        | <u> </u>         | Eksport | J         |                   |                                  |                               |
| Lista rezerwacji    |        | Ri Tarligra Pozycji na stronie 10 🔽                                                                                                    |                       |                |                 |                  |         |           |                   |                                  |                               |
|                     | ID     | Nazwa sali                                                                                                    | Rezerwacja dla        | Typ rezerwacji | Forma studiów   | Kierunek studiów | Rok     | Przedmiot | Organizator       | Zakres dat                       | Status                        |
|                     | 2024   | Sala wykładowa Katedry i Zakładu Anatomii Prawidłowej<br>Wrodaw, 7. Cłabibińskego 6a<br>71 784 13 30                                                                                                    | Nauczyciel Nauczyciel | Dydaktyka      | ED              | Lekarski         | 1       | Anatomia  |                   | 2016-09-26 - 2016-09-26          | Anulowany                     |
|                     | 2022   | Audytorium JPII<br>Wrocław, Borowska 213                                                                                                    | Nauczyciel Nauczyciel | Dydaktyka      | ED              | Lekarski         | 1       | Anatomia  | -                 | 2016-09-26 - 2016-09-26          | Zarezerwowany                 |
|                     | 1515   | Farmacja - sala wykładowa W1<br>Wrocław, Borowska 211                                                                                                    | Nauczyciel Nauczyciel | Dydaktyka      | st              | Lekarski         | 1       | Anatomia  | -                 | 2016-09-28 - 2016-09-28          | Do akceptacji                 |
|                     | 2025   | Sala wykładowa Katedry i Żakładu Anatomii Prawidłowej<br>Wrodaw, T. Chałubińskiego 6a<br>71.784 13.30                                                                                                    | Nauczyciel Nauczyciel | Dydaktyka      | ED              | Lekarski         | 1       | Anatomia  | -                 | 2016-09-26 - 2016-09-26          | De akceptacji                 |
|                     |        |                                                                                                    |                       |                |                 |                  |         |           | © Talent Plus sp. | . z o.o. 2015-2016 E-Talent UMED | Wroc Ver. 2016.09.01 (1.6.11) |

W zakładce **Mój pulpit** dostępne są informacje o rezerwacjach wykonanych przez zalogowanego użytkownika.

W zakładce **Lista sal** znajduje się wykaz dostępnych sal wykładowych wraz z informacją o parametrach danej sali. Z zakładki **Lista sal** można przejść do procesu rezerwacji, (klikając w ikonę zielonego plusika) lub przeglądania grafiku z rezerwacjami w danej sali (klikając w ikonę grafiku).

Zakładka **Grafik** prezentuje grafik obłożenia danej sali w układzie miesięcznym lub tygodniowym.

| KATALOG SAL WYKŁADOWYCH                                                                                                    | - GRAFIK                                                                                                    |                                                                                                    |                                                                                              |                                                                                                    |            |                      |
|----------------------------------------------------------------------------------------------------|----------------------------------------------------------------------------------------------------|----------------------------------------------------------------------------------------------------|----------------------------------------------------------------------------------------------|----------------------------------------------------------------------------------------------------|------------|----------------------|
| Nazwa sali :<br>Sala wykładowa im. E. Biernack                                                                             | riego                                                                                                    | ∽ <del>-</del> Doda                                                                                                    | j wniosek rezerwacji sali                                                                    |                                                                                                    |            |                      |
| Miesiąc Tydzień                                                                                                    |                                                                                                    | paźdz                                                                                                    | iernik 2016                                                                                  |                                                                                                    | Drukuj Gra | fik Odśwież < Dziś > |
| Poniedziałek                                                                                                    | Wtorek                                                                                                    | Środa                                                                                                    | Czwartek                                                                                     | Piątek                                                                                                    | Sobota     | Niedziela            |
| 26                                                                                                    | 27                                                                                                    | 28                                                                                                    | 29<br>11:00 - 13:00 None                                                                     | 30                                                                                                    | 1          | 2 ^                  |
| 3<br>Godziny Rektorskie od 12:00<br>08:00 - 09:00 5-WL-MGR-ED<br>11:30 - 14:15 5-WL-MGR-ED<br>14:30 - 16:00 4-WL-MGR-ED    | 4<br>08:00 - 09:00 5-WL-MGR-ST/<br>11:00 - 12:00 5-WL-MGR-ST/<br>12:15 - 13:15 5-WL-MGR-ED                               | 5<br>08:00 - 09:00 5-WL-MGR-ST/<br>09:15 - 10:45 1-WL-MGR-ST/<br>11:30 - 13:00 3-WL-MGR-ED<br>13:30 - 15:00 4-WL-MGR-ST/                               | 6<br>08:00 - 12:00 2-PL-I ST-ST<br>15:15 - 16:30 3-WL-MGR-ST/                                | 7<br>Dzień Rektorski<br>08:00 - 09:30 3-AM-MGR-ST/<br>09:45 - 11:15 1-WL-S-MGR-S<br>11:30 - 14:30 5-WL-MGR-ED                                           | 8          | 9                    |
| 10<br>Godziny Rektorskie 10:00-14:0<br>08:00 - 09:00 5-WL-MGR-ED<br>11:00 - 12:15 5-WL-MGR-ED<br>14:30 - 16:00 4-WL-MGR-ED | 11<br>08:00 - 09:00 5-WL-MGR-ST/<br>11:00 - 12:00 5-WL-MGR-ST/<br>12:15 - 13:15 5-WL-MGR-ED<br>16:30 - 18:00 1-WL-MGR-ED | 12<br>08:00 - 09:00 5-WL-MGR-ST/<br>09:15 - 10:45 1-WL-MGR-ST/<br>11:30 - 13:00 3-WL-MGR-ED<br>13:30 - 15:00 4-WL-MGR-ST/<br>18:00 - 19:30 1-WL-MGR-ED | 13<br>08:00 - 09:00 5-WL-MGR-ST/<br>11:00 - 12:15 5-WL-MGR-ST/<br>15:15 - 16:30 3-WL-MGR-ST/ | 14<br>Godz. Dziek. WNoZ 9:00-14:0(<br>08:00 - 09:00 5-WL-MGR-ED<br>09:45 - 11:15 1-WL-S-MGR-S<br>11:30 - 13:45 5-WL-MGR-ED<br>14:30 - 16:23 5-WL-MGR-ED | 15         | 16                   |
| 17<br>12:50 - 14:20 1-WL-MGR-ED<br>14:30 - 16:00 4-WL-MGR-ED                                                               | 18<br>16:30 - 18:00 1-WL-MGR-ED                                                                                          | 19<br>09:15 - 10:45 1-WL-MGR-ST/<br>11:30 - 13:00 3-WL-MGR-ED<br>13:30 - 15:00 4-WL-MGR-ST/                                                            | 20<br>08:00 - 10:15 5-WL-MGR-ED<br>15:15 - 16:30 3-WL-MGR-ST/                                | 21<br>09:45 - 11:15 1-WL-S-MGR-S<br>13:00 - 17:30 zajęcia UTW-U                                                                                         | 22         | 23                   |
| 24<br>12:50 - 14:20 1-WL-MGR-ED<br>14:30 - 16:00 4-WL-MGR-ED                                                               | 25<br>16:30 - 18:00 1-WL-MGR-ED                                                                                          | 26<br>09:15 - 10:45 1-WL-MGR-ST/<br>11:30 - 13:00 3-WL-MGR-ED<br>13:30 - 15:00 4-WL-MGR-ST/                                                            | 27<br>15:15 - 16:30 3-WL-MGR-ST/                                                             | 28<br>08:00 - 09:30 3-AM-MGR-ST/<br>09:45 - 11:15 1-WL-S-MGR-S<br>14:30 - 16:23 5-WL-MGR-ED                                                             | 29         | 30                   |
| 31<br>Wolne od zajęć dydaktycznych                                                                                         | 1                                                                                                    | 2<br>09:15 - 10:45 1-WL-MGR-ST/<br>11:30 - 13:00 3-WL-MGR-ED                                                                                           | 3<br>15:15 - 16:15 3-WL-MGR-ST/                                                              | 4<br>08:00 - 09:30 3-AM-MGR-ST/<br>09:45 - 11:15 1-WL-S-MGR-S                                                                                           | 5          | 6                    |

Istnieje możliwość wydrukowania grafiku w widoku tygodniowym na dany miesiąc poprzez kliknięcie w Drukuj grafik. Grafik drukuje się na miesiąc, który był ustawiony na podglądzie Sali.

|                                                                               |                                                                            | FARMAO<br>TYDZ                                              | CJA - SALA WYKŁADC<br>LIEŃ: 2016-10-17 - 2016-                           | WA W3<br>10-23                                |            |            |
|-------------------------------------------------------------------------------|----------------------------------------------------------------------------|-------------------------------------------------------------|--------------------------------------------------------------------------|-----------------------------------------------|------------|------------|
| Poniedziałek                                                                  | Wtorek                                                                     | Środa                                                       | Czwartek                                                                 | Piątek                                        | Sobota     | Niedziela  |
| 2016-10-17                                                                    | 2016-10-18                                                                 | 2016-10-19                                                  | 2016-10-20                                                               | 2016-10-21                                    | 2016-10-22 | 2016-10-23 |
| 08:00 - 09:00<br>Synteza i technologia środków<br>leczniczych<br>4-FAR-MGR-ST | 11:00 - 12:30<br>Związki Biologicznie Czynne<br>w Żywności<br>1-DT-1 ST-ST | 08:00 - 09:30<br>Chemia leków<br>3-FAR-MGR-ST               | 15:30 - 19:10<br>Prawo i ekonomika w ochronie<br>zdrowia<br>1-DT-1 ST-ST | 13:00 - 15:00<br>Biochemia<br>3-FAR-MGR-ST    |            |            |
| 08:30 - 09:20<br>Synteza i technologia środków<br>leczniczych<br>4-FAR-MGR-ST |                                                                            | 09:45 - 11:30<br>Technologia postaci leku I<br>3-FAR-MGR-ST |                                                                          | 15:00 - 18:00<br>Chemia leków<br>3-FAR-MGR-ST |            |            |
| 10:00 - 12:00<br>Patomorfologia<br>3-AM-MGR-ST                                |                                                                            | 12:00 - 13:30<br>Toksykologia<br>4-FAR-MGR-ST               |                                                                          |                                               |            |            |
| 12:40 - 16:00<br>Immunologia<br>2-FAR-MGR-ST                                  |                                                                            |                                                             |                                                                          |                                               |            |            |

Jeżeli podczas dokonywania rezerwacji napotkacie Państwo na trudności, pozostajemy do dyspozycji.

## Dział Organizacji Dydaktyki

e-mail: rezerwacja.sal@umed.wroc.pl